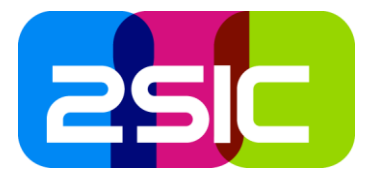

# Erklärung zur Oberfläche

Diese Ansicht wird bei einem nicht eingeloggten Benutzer bzw. Kunden angezeigt.

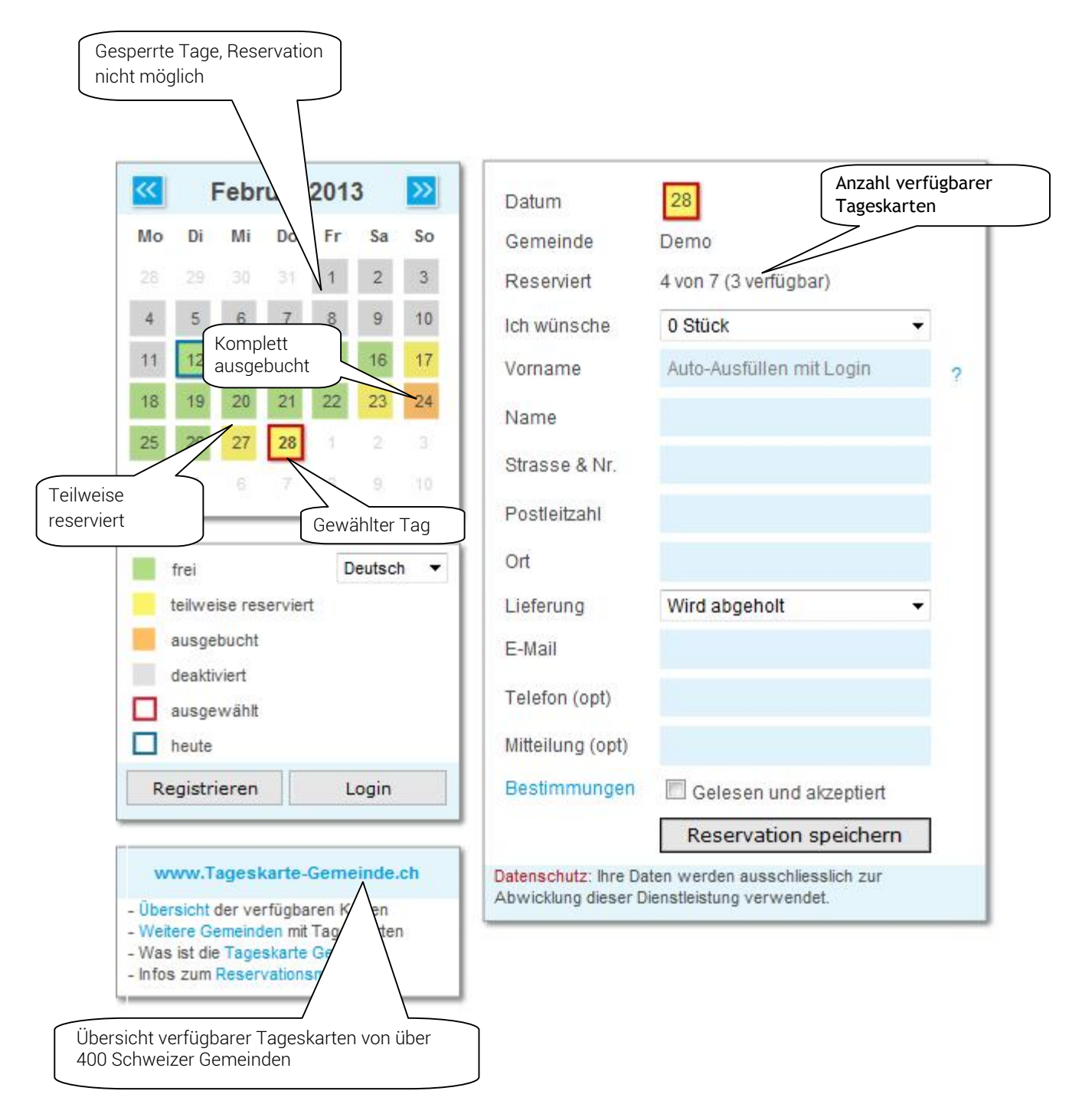

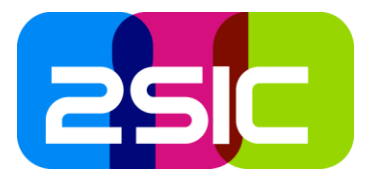

# Kontrolle aller Eingaben und Auslösen der Reservation

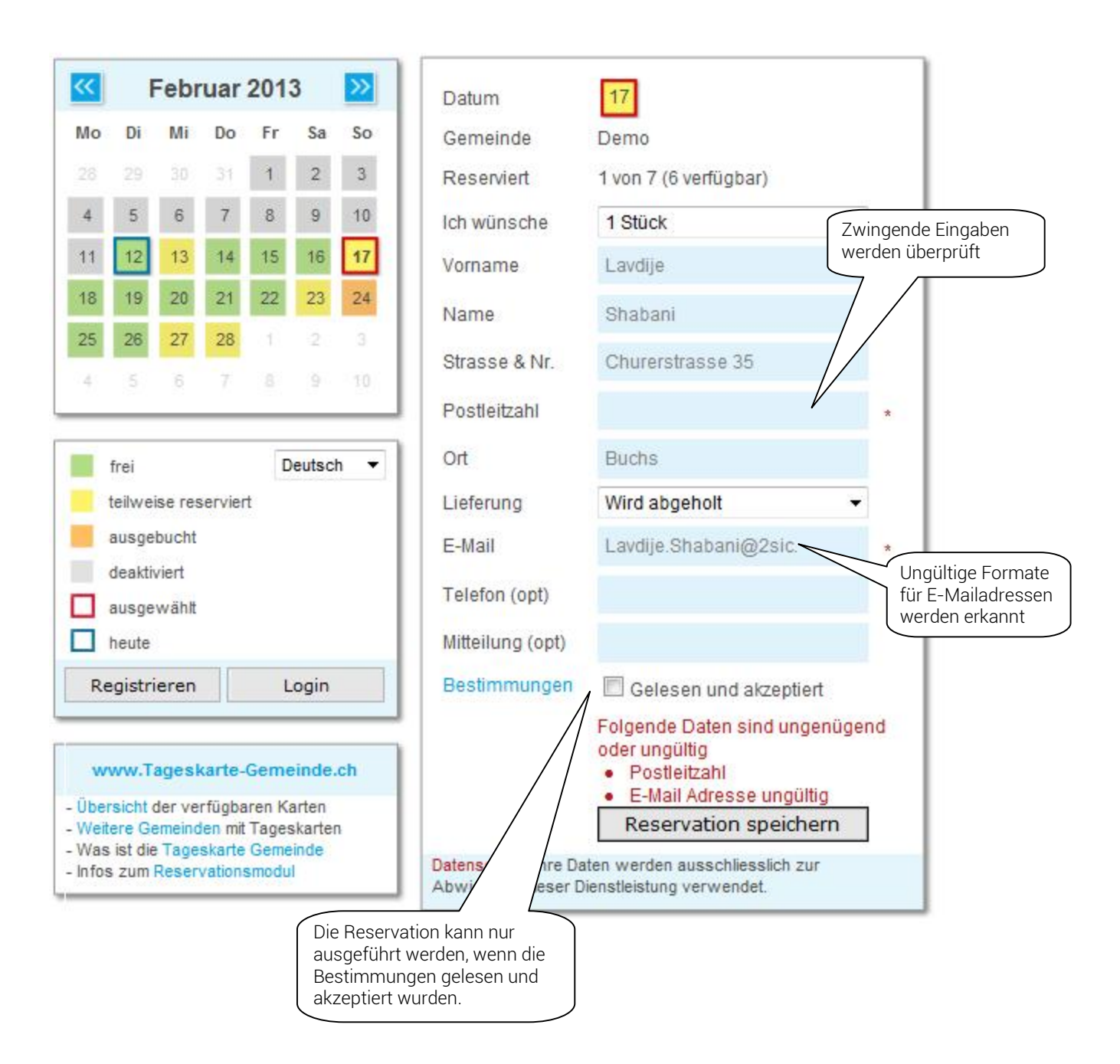

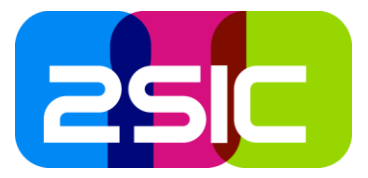

# Bestätigungsfenster nach der Reservation

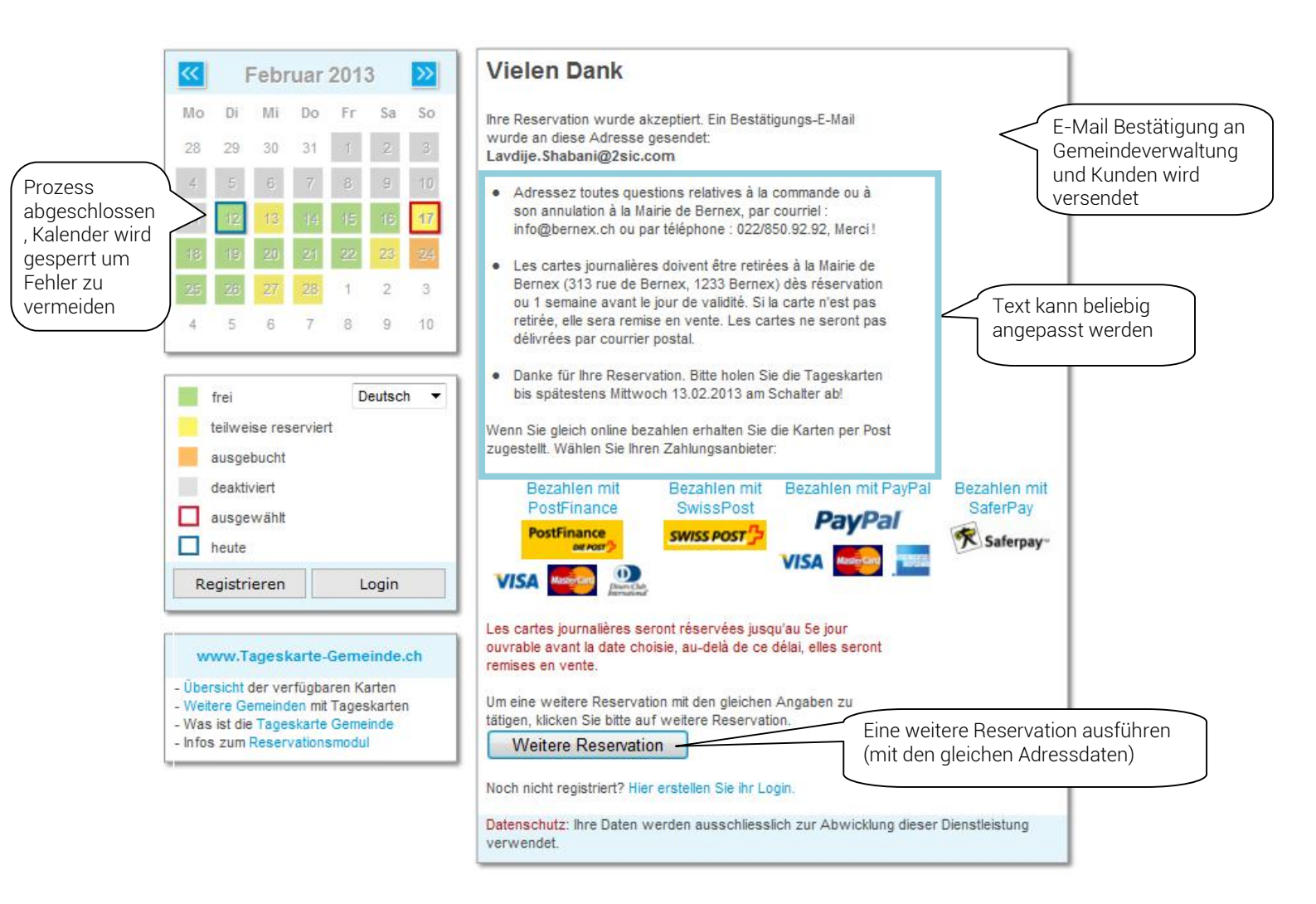

### Beispiel eines Bestätigungsmails (kann angepasst werden)

Bestätigung: Ihre Tageskarte Reservation ist registriert. Vorgemerkt sind folgende Daten:

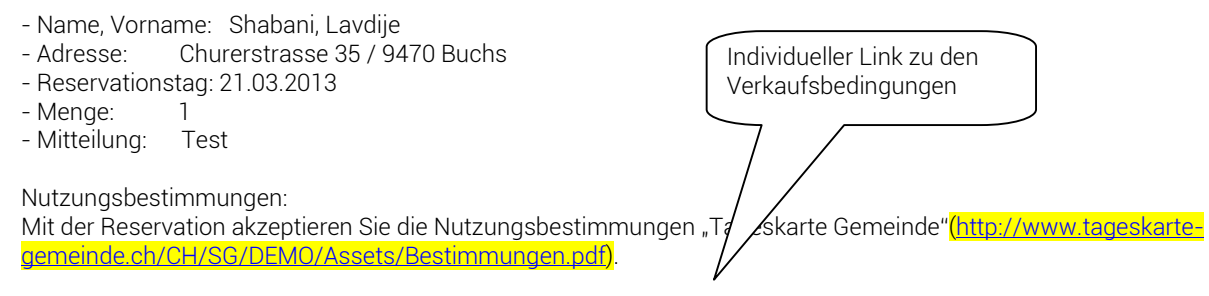

Für weitere Auskünfte wenden Sie sich bitte an die zuständige Abteilung.

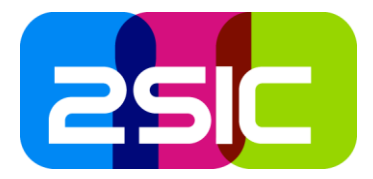

# Ansicht für eingeloggte Administratoren

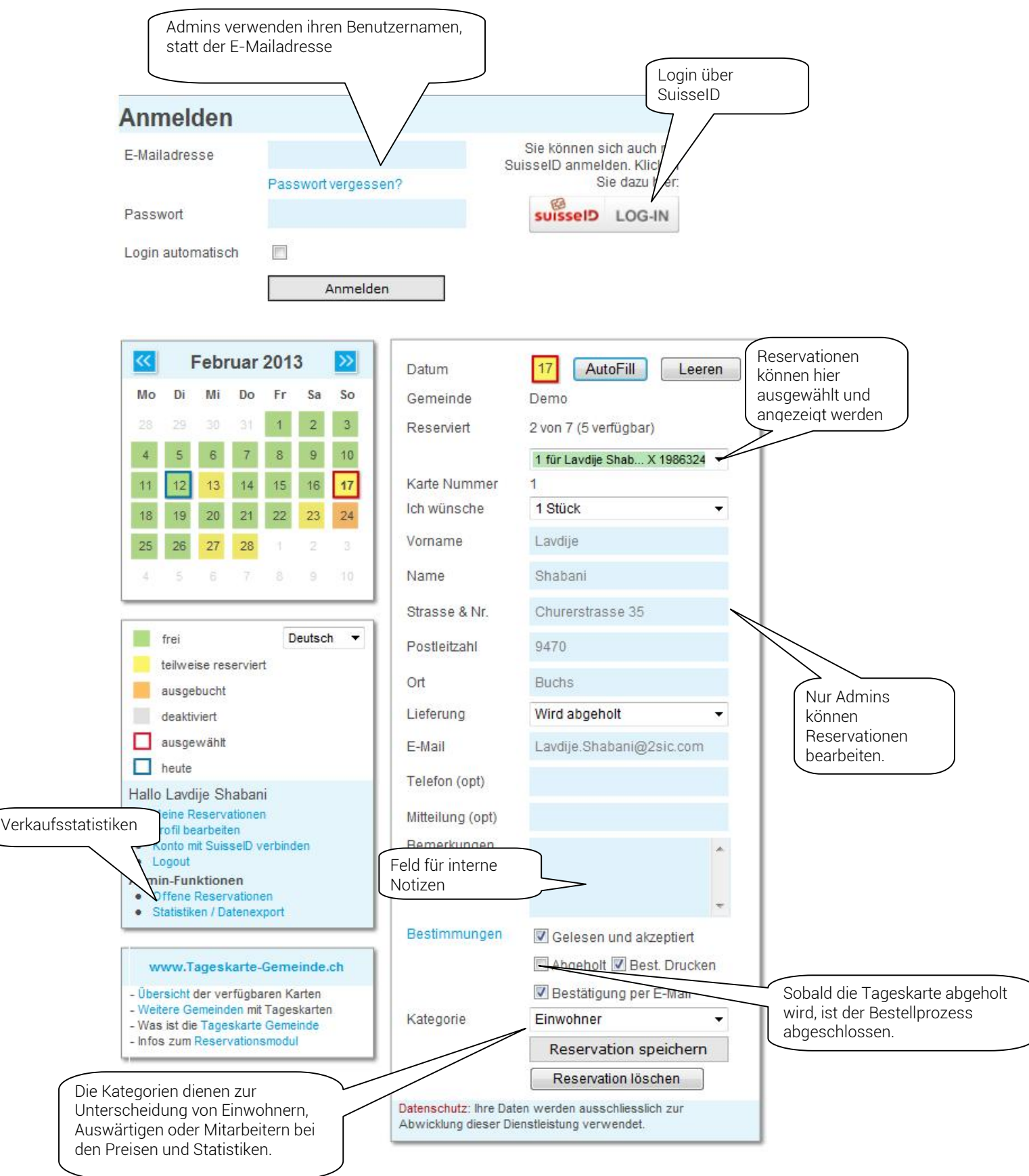

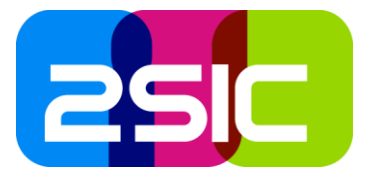

## Die Abholbestätigung

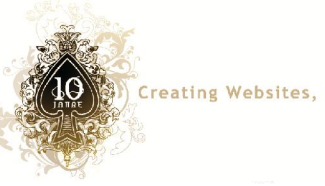

Creating Websites, Intranets & IT-Systems

## GA-Flexi Abholbestätigung

#### Personalien

### Angaben zum GA-Flexi

| Name    | Lavdije Shabani  | Datum       |  |  |  |  |
|---------|------------------|-------------|--|--|--|--|
| Adresse | Churerstrasse 35 | Totalbetra  |  |  |  |  |
|         | 9470 Buchs       | Quittung-Nr |  |  |  |  |
| Telefon |                  | Menge       |  |  |  |  |
|         |                  | Dearbaitet  |  |  |  |  |

| Datum          | 23.02.2013      |
|----------------|-----------------|
| Totalbetrag    | Gratis          |
| Quittung-Nr.   |                 |
| Menge          | 1               |
| Bearbeitet von | Lavdije Shabani |
| Abgeholt am    | 12.02.2013      |

## Allgemeine Bestimmungen

Mit Ihrer Unterschrift bestätigen Sie das Abholen der GA-Flexi Karten in der oben genannten Menge und die Einhaltung folgender Bestimmungen:

1. Bezugsberechtigung

Bezugsberechtigt sind in Buchs wohnhafte Personen. Massgebend ist der zivilrechtliche Wohnsitz. An Auswärtige werden die GA-Flexicards verkauft, wenn eine Woche vor dem Reisedatum noch Karten zur Verfügung stehen.

2. Reservation Reservationen were

Reservationen werden frühestens drei Monate vor dem Reisedatum entgegengenommen. Sie können telefonisch, am Schalter oder online via Internet (www.buchs-sg.ch) erfolgen. 3 Bezug

Bezug Die GA-Flexicards können frühestens zwei Monate vor dem Reisedatum bei der Gemeinderatskanzlei (1. Stock Rathaus, Büro 101) bezogen werden. Die Karten werden nicht per Post versandt.

 Verhinderung
 Ein Umtausch der gekauften Tageskarten oder eine Rückerstattung des Kaufpreises ist ausgeschlossen. Für reservierte, aber nicht bezogene GA-Flexicards, ist der volle Preis zu entrichten.

Preis

Preis Pro GA-Flexicard und Benützungstag wird ein Preis von Fr. 35.-- erhoben. Der Betrag ist beim Bezug der Karte bar zu entrichten.

## **Online Reservation**

GA-Flexi können auch online reserviert werden. Unter www.buchs-sg.ch (Menüpunkt "GA-Flexi") oder direkt www.buchs-sg.ch/Flexicard ist ersichtlich, für welche Daten noch Karten erhältlich sind. Profitieren Sie von dieser Dienstleistung und sichern Sie sich Ihr Reisebillett - schnell, einfach und zuverlässig.

#### Unterschrift

Der Inhalt und die Darstellung können Ihren Wünschen entsprechend angepasst werden.

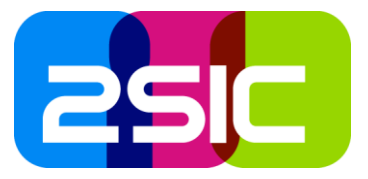

# Statistiken und Export zur Auswertung aller Reservationen

Schnellansicht Jahresstatistiken

| Tageskarten-Statistik für Demo |       |      |                   |                     |            |              |                |           |  |  |  |  |  |
|--------------------------------|-------|------|-------------------|---------------------|------------|--------------|----------------|-----------|--|--|--|--|--|
| Periode 2012                   |       |      |                   |                     |            |              |                |           |  |  |  |  |  |
| Stückpreis 40.00               |       |      |                   |                     |            |              |                |           |  |  |  |  |  |
| Jahr                           | Monat | Tage | Verfügbar pro Tag | Verfügbar pro Monat | Reserviert | Auslastung % | nicht abgeholt | Einwohner |  |  |  |  |  |
| 2012                           | 2     | 29   | 7                 | 203                 | 1          | 0.49%        | 0              | 1         |  |  |  |  |  |
| 2012                           | 3     | 31   | 7                 | 217                 | 1          | 0.46%        | 0              | 1         |  |  |  |  |  |
| 2012                           | 4     | 30   | 7                 | 210                 | 3          | 1.43%        | 0              | 3         |  |  |  |  |  |
| 2012                           | 5     | 31   | 7                 | 217                 | 1          | 0.46%        | 0              | 1         |  |  |  |  |  |
| 2012                           | 6     | 30   | 7                 | 210                 | 4          | 1.90%        | 0              | 4         |  |  |  |  |  |
| 2012                           | 7     | 31   | 7                 | 217                 | 1          | 0.46%        | 0              | 1         |  |  |  |  |  |
| 2012                           | 11    | 30   | 7                 | 210                 | 1          | 0.48%        | 0              | 1         |  |  |  |  |  |
| Total                          | 7     | 212  | 7.00              | 1484                | 12         | 0.81%        | 0              | 12        |  |  |  |  |  |

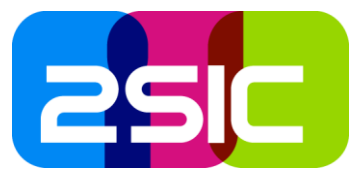

# Detaillierte Datenanalyse über Microsoft Excel

| Paste       | ∦ Cut<br>≧ Copy →<br>∛ Format Pair | Calibri<br>B Z U | *   III * | 1 · А́л<br><u>Э</u> · <u>А</u> | · = =<br>• = = | = »·<br>≡ i⊧: |       | rap Text<br>lerge & Center | General    | · • .00   | Con       | ditional For | mat Neutral      | Bad<br>Calculation | Good    | d<br>× Cell ≠<br>₹ | Insert Dele | K Format     | Σ AutoSun<br>Fill *<br>Clear * | sort & f    | Find &      |   |
|-------------|------------------------------------|------------------|-----------|--------------------------------|----------------|---------------|-------|----------------------------|------------|-----------|-----------|--------------|------------------|--------------------|---------|--------------------|-------------|--------------|--------------------------------|-------------|-------------|---|
|             | lipboard                           | G                | Font      |                                | G              | Aligi         | nment |                            | i Nu       | umber     | 15        |              |                  | Styles             |         |                    | Cel         | ls           |                                | Editing     |             |   |
| R15 • (* fx |                                    |                  |           |                                |                |               |       |                            |            |           |           |              |                  |                    |         |                    |             |              |                                |             |             |   |
| 1           | B C                                | D                | E         | F                              | G              | н             | 1     | J                          | K          | L         | M         | N            | 0                | P                  | Q       | R                  | S           | Т            | U                              | V           | W           | Ē |
| 1 Re        | servatic Amou                      | unt Date         | CardNu    | ml FirstNam                    | e LastNam      | Address       | ZIP   | City                       | EMail      | Phone     | Message   | Notes        | Created          | Modified           | HandedO | HandedOutDate      | Reserved    | di Login     | UsageKey                       | HandedO     | SysActionLo | f |
| 2           | 4                                  | 1 01.01.2011     | L         | Benjamir                       | Gemperl        | e Churerstr   | a 94  | 70 Buchs                   | Benjamin.  | 4.18E+10  | )         |              | 18.01.2011 18:39 | 18.01.2011 18:39   | TRUE    | 18.01.2011 18:3    | 9 Benjami   | hat Suiss    | e Einwohne                     | Benjamin    | Gemperle    |   |
| 3           | 4                                  | 1 01.03.2012     | 2         | 1 Benjamir                     | Gemperl        | e Churerstr   | a 94  | 70 Buchs                   | Benjamin.  | 4.18E+10  | )         |              | 06.01.2012 08:46 | 06.01.2012 08:46   | TRUE    | 06.01.2012 08:4    | 6 Benjami   | hat Suiss    | e Einwohne                     | Benjamin    | Gemperle    |   |
| 4           | 4                                  | 1 27.04.2012     | 2         | 1 Benjamir                     | Gemperl        | e Churerstr   | 94    | 70 Buchs                   | Benjamin.  | 4.18E+10  | Test 2bg  | Test 2bg     | 18.04.2012 15:08 | 18.04.2012 15:11   | TRUE    | 18.04.2012 15:1    | 1 Benjamin  | hat Suiss    | e Einwohne                     | Benjamin    | Gemperle    |   |
| 5           | 4                                  | 1 22.08.2011     | L         | 1 Benjamir                     | Gemperl        | e Churerstr   | 31    | 86 Buchs                   | Benjamin.  | 4.18E+10  | )         |              | 24.05.2011 18:56 | 31.08.2011 14:24   | TRUE    | 24.05.2011 19:0    | 3 Benjami   | n. hat Logir | Einwohne                       | Benjamin    | Gemperle    |   |
| 6           | 4                                  | 2 26.03.2011     | L         | Eliane                         | Waeber         | Berg 90       | 31    | 85 Düdingen                | waebere    | auto      | auto      | auto         | 08.03.2011 09:40 | 08.03.2011 09:50   | TRUE    | 08.03.2011 09:5    | 0 DemoA     | hat Logir    | Einwohne                       | DemoA       |             |   |
| 7           | 4                                  | 2 21.04.2011     | L         | Markus                         | Adam           | Gemeind       | e 94  | 70 Buchs                   | fluethi@b  | auto      | auto      | auto         | 20.04.2011 16:37 | 20.04.2011 16:52   | TRUE    | 20.04.2011 16:4    | 6 Guest     | kein Log     | ir Einwohne                    | DemoA       |             |   |
| 8           | 4                                  | 2 29.07.2011     | L 1,2     | Benjamir                       | Gemperl        | e Churerstr   | i 94  | 70 Buchs                   | Benjamin.  | 4.18E+10  | )         |              | 20.07.2011 20:48 | 25.07.2011 12:04   | TRUE    | 25.07.2011 10:2    | 6 Guest     | kein Log     | ir Einwohne                    | Regina Ko   | hler        |   |
| 9           | 4                                  | 1 18.12.2011     | L         | 1 Benjamir                     | Gemperl        | e Churerstr   | a 94  | 70 Buchs                   | Benjamin.  | 4.18E+10  | ) test    |              | 12.12.2011 12:03 | 12.12.2011 12:04   | TRUE    | 12.12.2011 12:0    | 4 Guest     | kein Log     | ir Einwohne                    | Benjamin    | Gemperle    |   |
| 10          | 4                                  | 1 21.04.2012     | 2         | 1 Benjamir                     | Gemperl        | e Churerstr   | × 94  | 70 Buchs                   | Benjamin.  | 4.18E+10  | Test 2sic | 2bg          | 18.04.2012 06:01 | 18.04.2012 06:01   | TRUE    | 18.04.2012 06:0    | 1 Guest     | kein Log     | ir Einwohne                    | Benjamin    | Gemperle    |   |
| 11          | 4                                  | 1 03.05.2012     | 2         | 1 Benjamir                     | i Gemperl      | e Churerstr   | i 94  | 70 Buchs                   | Benjamin.  | 4.18E+10  | Test 2sic | Zbg          | 18.04.2012 06:01 | 18.04.2012 06:02   | TRUE    | 18.04.2012 06:0    | 2 Guest     | kein Log     | In Einwohne                    | Benjamin    | Gemperle    |   |
| 12          | 4                                  | 1 27.02.2013     | 3         | 1 Benjamir                     | n Gemperl      | e Churerstr   | ¥ 94  | 70 Buchs                   | Benjamin.  | 4.18E+10  | )         |              | 05.02.2013 14:31 | 05.02.2013 14:31   | FALSE   |                    | Guest       | kein Log     | in Einwohne                    | er 🛛        |             |   |
| 13          | 4                                  | 2 13.02.2013     | 3 1,2     | daniel                         | mettler        | buchs         | 94    | 70 Buchs                   | daniel.me  | ttler@2si | c.com     |              | 05.02.2013 16:12 | 05.02.2013 16:12   | FALSE   |                    | Guest       | kein Log     | in Einwohne                    | er          | Remind2D,   |   |
| 14          | 4                                  | 1 17.02.2013     | 3         | 1 Lavdije                      | Shabani        | Churerstr     | ¥ 94  | 70 Buchs                   | Lavdije.Sh | abani@2s  | sic.com   |              | 12.02.2013 13:48 | 12.02.2013 13:48   | FALSE   |                    | Guest       | kein Log     | in Einwohne                    | er          |             |   |
| 15          | 4                                  | 1 24.02.2013     | 3         | 1 2sic Inter                   | r Shabani      | Gemeind       | e 94  | 70 Buchs                   | auto@aut   | auto      | auto      | auto         | 12.02.2013 13:45 | 12.02.2013 13:45   | FALSE   |                    | Lavdije S   | h hat Logir  | Einwohne                       | er          |             |   |
| 16          | 4                                  | 1 23.02.2013     | 3         | 1 Lavdije                      | Shabani        | Churerstr     | ¥ 94  | 70 Buchs                   | Lavdije.Sh | 081 750 6 | 7 89      |              | 12.02.2013 13:50 | 12.02.2013 13:51   | TRUE    | 12.02.2013 13:5    | 1 Lavdije S | h hat Logir  | Einwohne                       | Lavdije Sh  | abani       |   |
| 17          | 4                                  | 1 31.01.2011     | L         | 2rk                            | 2rk            | Gemeind       | e 94  | 70 Buchs                   | auto@aut   | auto      | auto      | auto         | 12.01.2011 16:19 | 12.01.2011 16:21   | TRUE    | 12.01.2011 16:2    | 0 regina ko | hat Logir    | Auswärtig                      | gregina koł | aler        |   |
| 18          | 4                                  | 1 30.04.2011     | L         | Test2sic                       | Test2sic       | Test2sic      | 94    | 70 Test2sic                | fluethi@b  | Test2sic  | Test2sic  | autoTest2    | 19.04.2011 16:50 | 20.04.2011 16:54   | TRUE    | 20.04.2011 16:4    | 5 Regina K  | o hat Logir  | Einwohne                       | DemoA       |             |   |
| 19          | 4                                  | 1 03.10.2011     | L         | 1 test2sic                     | test2sic       | Gemeind       | e 94  | 70 Buchs                   | auto@aut   | auto      | sdasdad   | autodasda    | 06.09.2011 09:56 | 06.09.2011 10:01   | TRUE    | 06.09.2011 09:5    | 9 Regina K  | o hat Logir  | Einwohne                       | Regina Ko   | hler        |   |
| 20          | 4                                  | 1 29.09.2011     | L         | 1 test2sic                     | test2sic       | test2sic      | 94    | 70 test2sic                | Regina.Ko  | hler@2sid | .com      | test2sic     | 21.09.2011 10:19 | 21.09.2011 10:19   | TRUE    | 21.09.2011 10:1    | 9 Regina K  | o hat Logir  | Einwohne                       | Regina Ko   | hler        |   |
| 21          | 4                                  | 1 29.09.2011     | L         | 2 test2sic                     | test2sic       | test2sic      | 94    | 70 test2sic                | Regina.Ko  | hler@2sid | .com      | test2sic     | 21.09.2011 10:19 | 21.09.2011 10:19   | TRUE    | 21.09.2011 10:1    | 9 Regina K  | o hat Logir  | Einwohne                       | Regina Ko   | hler        |   |
| 22          | 4                                  | 1 31.12.2011     | L         | 1 test2sic                     | test2sic       | test2sic      | 94    | 70 test2sic                | Regina.Ko  | hler@2sid | .com      | test2sic     | 28.09.2011 14:15 | 19.12.2011 18:04   | TRUE    | 28.09.2011 14:1    | 5 Regina K  | o hat Logir  | Einwohne                       | Regina Ko   | hler        |   |
| 23          | 4                                  | 1 31.12.2011     | L         | 2 test2sic                     | test2sic       | test2sic      | 94    | 70 test2sic                | Regina.Ko  | hler@2sid | .com      | test2sic     | 28.09.2011 14:15 | 28.09.2011 14:15   | TRUE    | 28.09.2011 14:1    | 5 Regina K  | o hat Logir  | Einwohne                       | Regina Ko   | hler        |   |
| 24          | 4                                  | 1 03.10.2011     | L         | 2 test2sic                     | test2sic       | Gemeind       | e 94  | 70 Buchs                   | auto@aut   | auto      | auto      | auto         | 03.10.2011 12:23 | 03.10.2011 12:25   | TRUE    | 03.10.2011 12:2    | 5 Regina K  | o hat Logir  | Einwohne                       | Regina Ko   | hler        | ľ |
| 25          | 4                                  | 1 03.10.2011     | L         | 3 test2sic                     | test2sic       | Gemeind       | e 94  | 70 Buchs                   | auto@aut   | auto      | auto      | auto         | 03.10.2011 12:23 | 03.10.2011 12:31   | TRUE    | 03.10.2011 12:3    | 1 Regina K  | o hat Logir  | Einwohne                       | Regina Ko   | hler        |   |